Exporteren vanuit Omegon.

Kies in het pakket voor01Vervolgens01Selecteer KlantnummerVervolgens02 grootboekVervolgens12 kolommenDaarna optie06 (door Enteren)R. rechtstreeks en vervolgens als Export A van AsciiDeze file wordt weggeschreven naar een bepaalde drive.

Dit is een TXT file.